## How do iOS users download a sticker pack in WhatsApp for usage?

(1)Search "五色學倉頡 ONLINE" at Apple App Store on a mobile phone. Install the app, and open it once. Q 五色學倉頡 online Cancel 五色學倉頡 ONLINE OPEN ★★★★☆ 2.2K WSTicK Ro Social Networking P \*\*\*\*\* 33K reate Sticke rful Eras Easy to use

at www.jcpanda.hk/stickers/en. (0;) PandA 賽馬會「樂天心澄」 靜觀校園文化行動 Jockey Club "Peace and Awareness" Mindfulness Culture in Schools Initiative ≡ **Stickers for Instant** Messaging To use stickers or WhatsApp To use stickers on Signal Donkad Orwine の資所會「帶天心隙 martist Parda 6.0 90 ଟ୍ର 🖸 🖸 🤤 焼天心湯 Ô, . **1** 6 C.C. 2. 🥶 CHERON R Denkel Devrived 883883 Domked Desvined S .... 74 10

(3) For WhatsApp, tap the "Download" button on the left column.

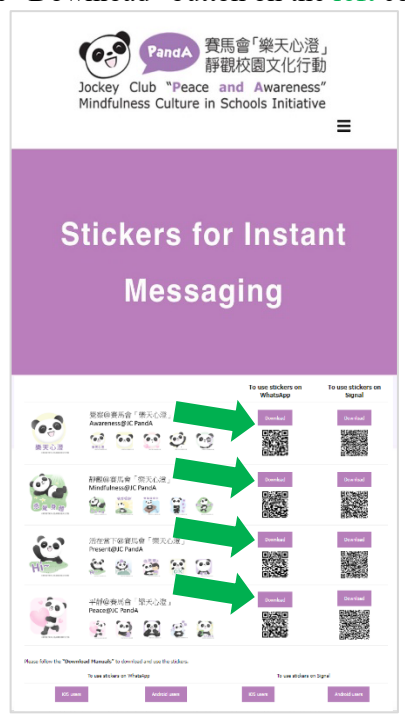

(4) Below will be displayed on the screen. Slide upward, and tap "Add to iPhone".

Andreid unen

KIS uses

105 unit

Android users

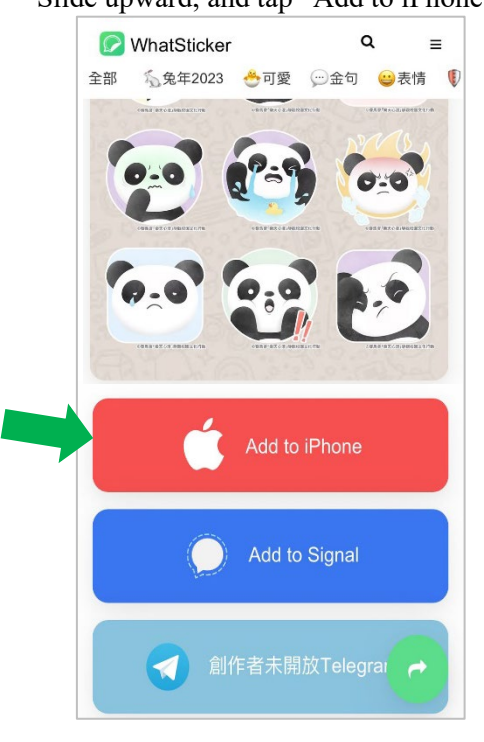

(2) Visit the "Stickers for Instant Messaging" webpage at www.jcpanda.hk/stickers/en.

(5) Below will be displayed on the screen. Tap "Open".

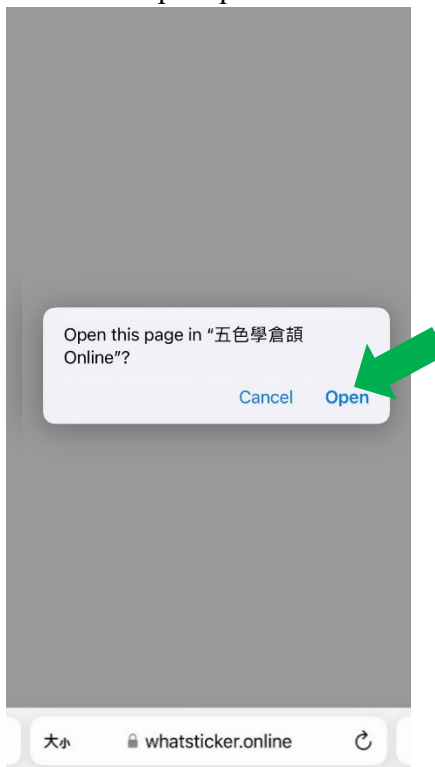

(6) Below will be displayed on the screen: "加載中" on the "五色學倉頡 ONLINE" app.

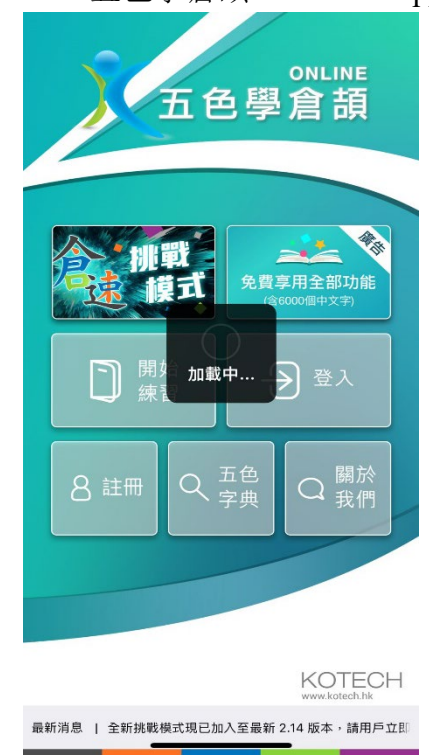

(7) After a few seconds, an advertisement will be played. Tap≫and to skip the advertisement.

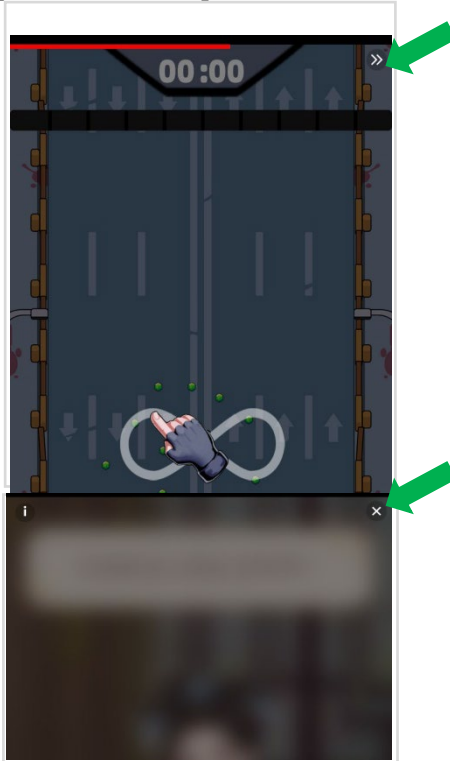

(8) Below will be displayed on the screen. Tap "Save".

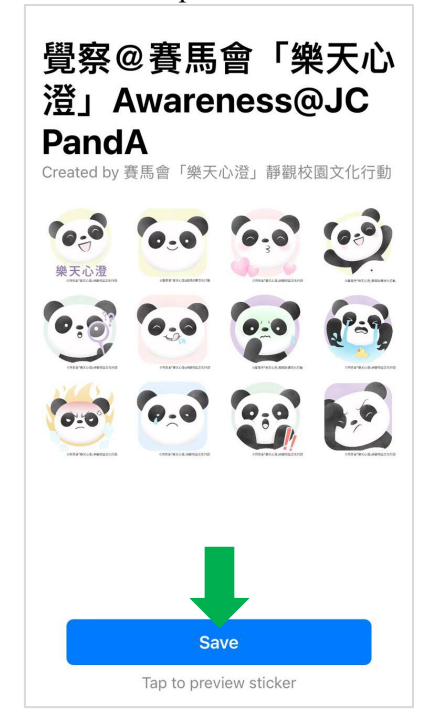

## (9)

Tap  $\bigcirc$  to open the downloaded sticker packs. Tap a sticker and send it to your friend.

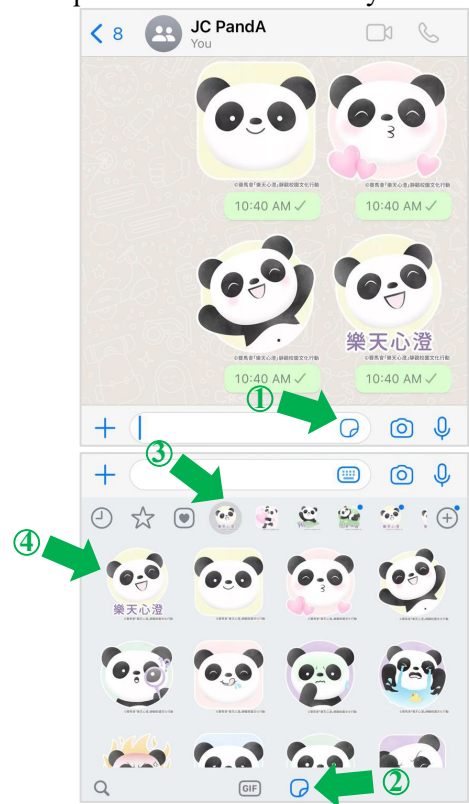